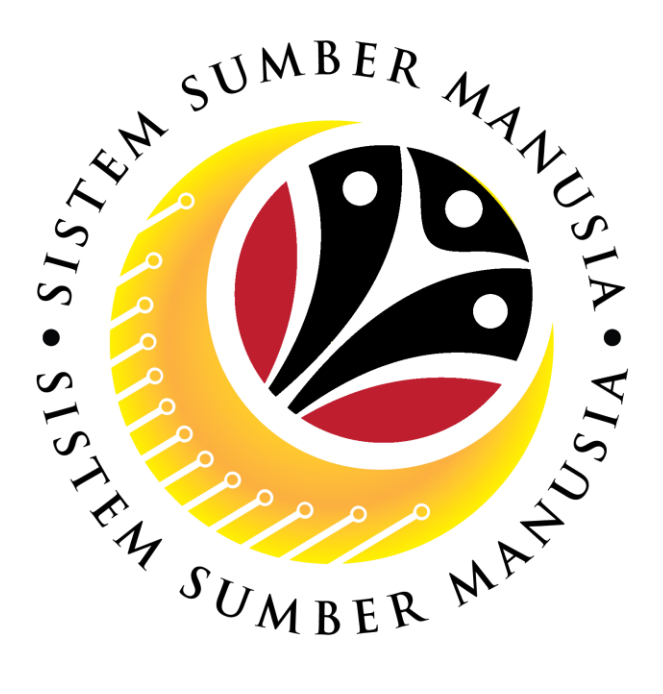

# SISTEM SUMBER MANUSIA

# **User Guide**

# Integration to Immigration

### for Back End User (SAP GUI)

### **Role: System Administrator (JPA/MOFE IT)**

VERSION: 1.0

SSM\_UG\_Back\_End\_SAPGUI\_Integration to Immigration\_System Administrator\_v1.0

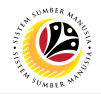

#### INTRODUCTION

This user guide acts as a reference for Back-End User (SAP GUI) on how they can use the features for **Integration to Immigration module**. In this user guide, it will show the users on how to:

- 1. Set Up Email Address To Receive Notifications
- 2. Delete Email Address To Stop From Receiving Notifications
- 3. Generate Successful NIH Hiring Report
- 4. Generate Failed Match-Up Report

Should you have any questions or require additional assistance with the user guide materials, please contact the SSM Help Desk.

#### GLOSSARY

The following acronyms will be used frequently:

| Term                                          | Meaning               |  |  |  |  |
|-----------------------------------------------|-----------------------|--|--|--|--|
| SSM Sistem Sumber Manusia                     |                       |  |  |  |  |
| SAP GUI SAP Graphical User Interface/Back End |                       |  |  |  |  |
| FIORI Front End/Web Portal (www.ssm.gov.bn)   |                       |  |  |  |  |
| ESS                                           | Employee Self Service |  |  |  |  |
| MSS                                           | Manager Self Service  |  |  |  |  |

#### FURTHER ASSISTANCE

Should you have any questions or require additional assistance with the user guide materials, please contact **SSM Help Desk** at **+673 238 2227** or e-mail at **ssm.helpdesk@dynamiktechnologies.com.bn**.

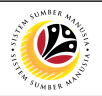

### **Table of Contents**

| Topics                                                    | Page      |
|-----------------------------------------------------------|-----------|
| Introduction                                              | <u>2</u>  |
| Glossary                                                  | <u>2</u>  |
| Further Assistance                                        | <u>2</u>  |
| Process Overview                                          | <u>4</u>  |
| EMAIL NOTIFICATION                                        |           |
| Setting Up Email Address To Receive Notifications         | <u>5</u>  |
| Delete Email Address To Stop From Receiving Notifications | <u>7</u>  |
| REPORT                                                    |           |
| Successful NIH Report                                     | <u>9</u>  |
| Failed Match-up Report                                    | <u>11</u> |

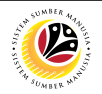

#### **Process Overview**

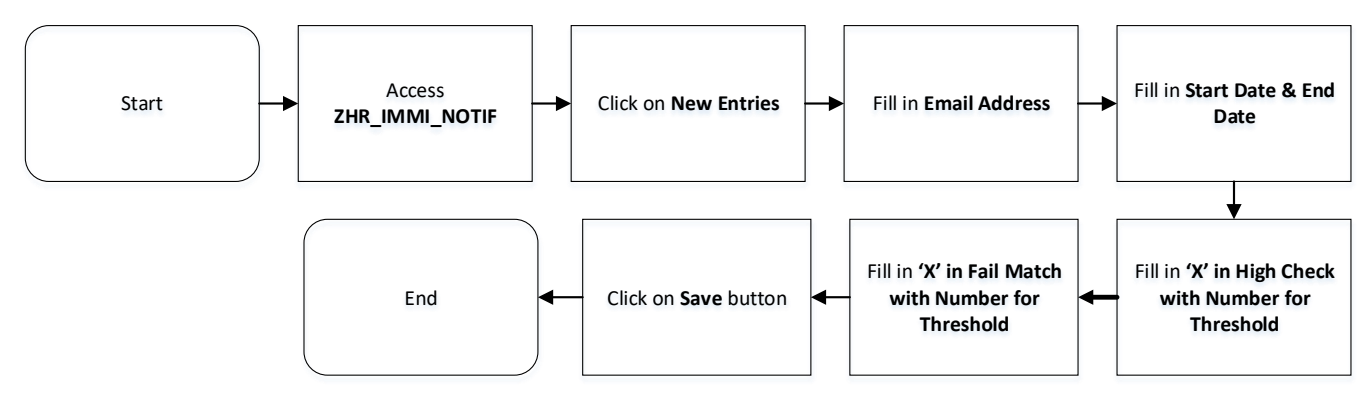

#### Setting Up Email Address To Receive Notifications

#### **Delete Email Address To Stop From Receiving Notifications**

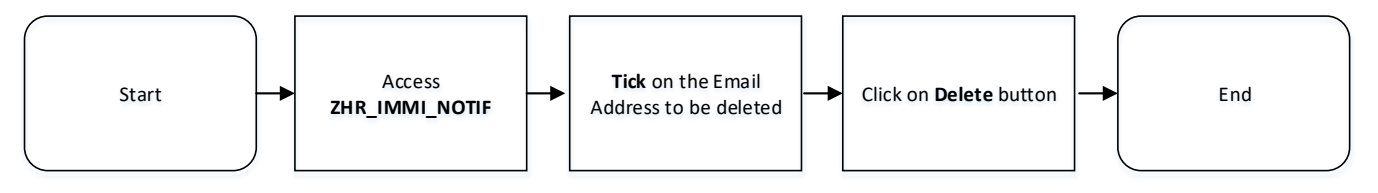

Successful NIH Report

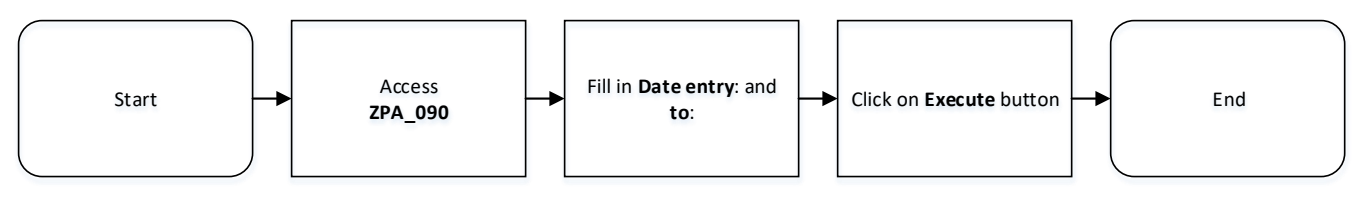

#### Failed Match-up Report

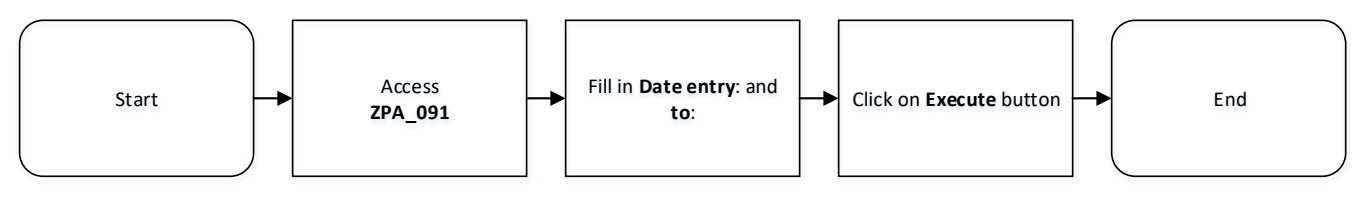

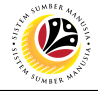

SETTING UP EMAIL ADDRESS TO RECEIVE NOTIFICATION Back-End User System Administrator

Log into SAP GUI (Back-End) and proceed with the following steps.

1. Enter transaction code (t-code) **ZHR\_IMMI\_NOTIF** in the search bar.

| ≡                                                      |                 |
|--------------------------------------------------------|-----------------|
| SAP 1                                                  | SAP Easy Access |
| ZHR_IMMI_NOTIF 🗸 🕼 🚠 Other menu ★ 📧 Create role More 🗸 | ට, දේ ලි Exit   |
| C Favorites                                            |                 |
| > 🗅 SAP Menu                                           |                 |
|                                                        |                 |
|                                                        |                 |
|                                                        |                 |
|                                                        |                 |
|                                                        |                 |
|                                                        |                 |
|                                                        |                 |
|                                                        |                 |
|                                                        |                 |
|                                                        |                 |
|                                                        |                 |
|                                                        |                 |
|                                                        |                 |
|                                                        |                 |
|                                                        |                 |
|                                                        |                 |
|                                                        |                 |
|                                                        |                 |

Note: Change View "Email Notification Recipients maintenance table": Overview page will

be displayed.

2. To add new Email Address, click on New Entries button.

| =                                         |              |              |            |           |                |                  | < 6                              | _ 8 ×  |
|-------------------------------------------|--------------|--------------|------------|-----------|----------------|------------------|----------------------------------|--------|
| < SAP 2                                   |              |              |            | Change    | View "Email No | ification Recipi | ints maintenance table": Overvie |        |
| V New Entries                             | ⊜ <b>5</b> ∄ | 8 B          | More ~     |           |                |                  | 🛞 🔮 Display                      | Exit   |
| Email Notification Recipients maintenance | table        |              |            |           |                |                  |                                  | ۲      |
| Email address of recipient                | Date         | Date         | High check | Threshold | Fail Match     | Threshold        |                                  |        |
|                                           | -            |              | x          | 5         | x              | 3                |                                  | 0      |
|                                           |              |              |            |           |                |                  |                                  |        |
|                                           |              |              |            |           |                |                  |                                  |        |
|                                           |              |              |            |           |                |                  |                                  |        |
|                                           |              |              |            |           |                |                  |                                  |        |
|                                           |              |              |            |           |                |                  |                                  |        |
|                                           |              |              |            |           |                |                  |                                  |        |
|                                           |              |              |            |           |                |                  |                                  |        |
|                                           |              |              |            |           |                |                  |                                  |        |
|                                           |              |              |            |           |                |                  |                                  |        |
|                                           |              |              |            |           |                |                  |                                  |        |
|                                           |              |              |            |           |                |                  |                                  |        |
|                                           |              |              |            |           |                |                  |                                  |        |
|                                           |              |              |            |           |                |                  |                                  |        |
|                                           |              |              |            |           |                |                  |                                  |        |
|                                           |              |              |            |           |                |                  |                                  |        |
|                                           |              |              |            |           |                |                  |                                  |        |
|                                           |              |              |            |           |                |                  |                                  |        |
|                                           |              |              |            |           |                |                  |                                  |        |
|                                           |              |              |            |           |                |                  |                                  |        |
|                                           |              |              |            |           |                |                  |                                  |        |
|                                           |              |              | $\odot$    |           |                |                  |                                  | 0.0    |
|                                           |              |              |            |           |                |                  |                                  |        |
| ⇒≣ Position                               |              | Entry 1 of 1 |            |           |                |                  |                                  |        |
| One entry chosen View details             |              |              |            |           |                |                  | Save                             | Cancel |
| -                                         |              |              |            |           |                |                  |                                  |        |

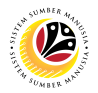

- 3. Fill in Email Address which will be receiving notifications.
- 4. Date of when the email address will be starting to receive notifications.
- 5. Date of when the email address will stop receiving email notifications.
- 6. High Check: Fill in 'X' if required for email to receive notifications when Dept HR Admin

hired more than number of Y times in a day (Threshold).

7. Fail Match: Fill in 'X' if required for email to receive notifications when Dept HR Admin incorrectly match IC Number/Birth Date during hiring for more than number of Y times in a day (Threshold).

8. Once completed, click on **Save** button.

| =                                     |                   |                                |                       | < 6   _ 🗗 ×      |
|---------------------------------------|-------------------|--------------------------------|-----------------------|------------------|
| < SAP                                 |                   | New Entries: Ove               | view of Added Entries |                  |
| ✓ ⊖ ﷺ ﷺ More ∨                        |                   |                                |                       | 😨 🔗 Display Exit |
| Email Notification Recipients mainten |                   |                                |                       | ۲                |
| Email address of recipient 3 Date 4   | Date 5 High check | Threshold Fail Match Threshold |                       |                  |
|                                       |                   |                                |                       | ÷                |
|                                       |                   | 6                              | 7                     |                  |
|                                       |                   |                                |                       |                  |
|                                       |                   |                                |                       |                  |
|                                       |                   |                                |                       |                  |
|                                       |                   |                                |                       |                  |
|                                       |                   |                                |                       |                  |
|                                       |                   |                                |                       |                  |
|                                       |                   |                                |                       |                  |
|                                       |                   |                                |                       |                  |
|                                       |                   |                                |                       |                  |
|                                       |                   |                                |                       |                  |
|                                       |                   |                                |                       |                  |
|                                       |                   |                                |                       |                  |
|                                       |                   |                                |                       |                  |
|                                       |                   |                                |                       |                  |
|                                       |                   |                                |                       |                  |
|                                       |                   |                                |                       |                  |
|                                       | $\bigcirc$        |                                |                       |                  |
|                                       |                   |                                |                       |                  |
| →≣ Position                           | Entry 0 of 0      |                                |                       | 8                |
|                                       |                   |                                |                       | Save Cancel      |

Outcome: Email address set will start to receive notification accordingly.

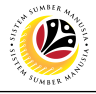

DELETE EMAIL ADDRESS TO STOP FROM RECEIVING NOTIFICATION Back-End User System Administrator

Log into SAP GUI (Back-End) and proceed with the following steps.

1. Enter transaction code (t-code) **ZHR\_IMMI\_NOTIF** in the search bar.

| ≡                                                        |                 | < 6   | ó   - | _ 🗗 × |
|----------------------------------------------------------|-----------------|-------|-------|-------|
| SAP 1                                                    | SAP Easy Access |       |       |       |
| ZHR_IMMI_NOTIF 🗸 🕼 🍰 🤮 Other menu 🚖 📧 Create role More 🗸 |                 | Q, Q* | 7     | Exit  |
| Favorites SAD Monut                                      |                 |       |       |       |
|                                                          |                 |       |       |       |
|                                                          |                 |       |       |       |
|                                                          |                 |       |       |       |
|                                                          |                 |       |       |       |
|                                                          |                 |       |       |       |
|                                                          |                 |       |       |       |
|                                                          |                 |       |       |       |
| 1                                                        |                 |       |       |       |
|                                                          |                 |       |       |       |
|                                                          |                 |       |       |       |
|                                                          |                 |       |       |       |
|                                                          |                 |       |       |       |
|                                                          |                 |       |       |       |
|                                                          |                 |       |       |       |
|                                                          |                 |       |       |       |
|                                                          |                 |       |       |       |
|                                                          |                 |       |       |       |

Note: Change View "Email Notification Recipients maintenance table": Overview page will

be displayed.

- 2. Tick on the Email Address to be deleted.
- 3. Click on **Delete** button.

| =                                         |              |              |            |           |                 |                   |                                  | < 6   _ 8        | ×  |
|-------------------------------------------|--------------|--------------|------------|-----------|-----------------|-------------------|----------------------------------|------------------|----|
| < SAP                                     | 3            |              |            | Change    | /iew "Email Not | ification Recipie | ents maintenance table": Overvie |                  |    |
| V New Entries 😂                           | ⊖ <b>5</b> ≋ | a ∎          | More ~     |           |                 |                   | @                                | 🗇 Display 🛛 Exit |    |
| il Notification Recipients maintenance ta | ble          |              |            |           |                 |                   |                                  | (                | 0  |
| hail address of recipient                 | Date         | Date         | High check | Threshold | Fail Match      | Threshold         |                                  |                  |    |
| ×                                         | 04.10.2023   | 04.11.2023   | x          | 5         | x               | 3                 |                                  | 1                | 0  |
|                                           | 25.09.2023   | 04.10.2023   | x          | 5         | x               | 3                 |                                  |                  |    |
|                                           |              |              |            |           |                 |                   |                                  |                  |    |
|                                           |              |              |            |           |                 |                   |                                  |                  |    |
|                                           |              |              |            |           |                 |                   |                                  |                  |    |
|                                           |              |              |            |           |                 |                   |                                  |                  |    |
|                                           |              |              |            |           |                 |                   |                                  |                  |    |
|                                           |              |              |            |           |                 |                   |                                  |                  |    |
|                                           |              |              |            |           |                 |                   |                                  |                  |    |
|                                           |              |              |            |           |                 |                   |                                  |                  |    |
|                                           |              |              |            |           |                 |                   |                                  |                  |    |
|                                           |              |              |            |           |                 |                   |                                  |                  |    |
|                                           |              |              |            |           |                 |                   |                                  |                  |    |
|                                           |              |              |            |           |                 |                   |                                  |                  |    |
|                                           |              |              |            |           |                 |                   |                                  |                  |    |
|                                           |              |              |            |           |                 |                   |                                  |                  |    |
|                                           |              |              |            |           |                 |                   |                                  |                  |    |
|                                           |              |              |            |           |                 |                   |                                  |                  |    |
|                                           |              |              |            |           |                 |                   |                                  |                  |    |
|                                           |              |              |            |           |                 |                   |                                  |                  |    |
|                                           |              |              |            |           |                 |                   |                                  |                  |    |
|                                           |              |              |            |           |                 |                   |                                  |                  |    |
|                                           |              |              |            |           |                 |                   |                                  |                  |    |
|                                           |              |              |            |           |                 |                   |                                  |                  | 0  |
|                                           |              |              |            |           |                 |                   |                                  | 0                |    |
|                                           |              |              |            |           |                 |                   |                                  |                  |    |
| →≡ Position                               |              | Entry 1 of 2 |            |           |                 |                   |                                  |                  |    |
|                                           |              |              |            |           |                 |                   |                                  | Save Cance       | a. |

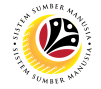

Outcome: Email address have successfully been deleted & will stop receiving notifications.

| ≡                               |                 |                 |                  |                  | < 6                              | 1_ 8 ×     |  |
|---------------------------------|-----------------|-----------------|------------------|------------------|----------------------------------|------------|--|
| < SAP                           |                 | Change \        | /iew "Email Noti | fication Recipie | ents maintenance table": Overvie |            |  |
| V New Entries 😭 🕞 😏             | 5≣ 5≣ 8∃ More   | ~               |                  |                  | 중 🕹 Dis                          | olay Exit  |  |
|                                 |                 |                 |                  |                  |                                  |            |  |
| Email address of recipient Date | Date High       | check Threshold | Fail Match       | Threshold        |                                  | w.         |  |
| 25.09.202                       | 23 04.10.2023 X | 5               | x                | 3                |                                  | 0          |  |
|                                 |                 |                 |                  |                  |                                  |            |  |
|                                 |                 |                 |                  |                  |                                  |            |  |
|                                 |                 |                 |                  |                  |                                  |            |  |
|                                 |                 |                 |                  |                  |                                  |            |  |
|                                 |                 |                 |                  |                  |                                  |            |  |
|                                 |                 |                 |                  |                  |                                  |            |  |
|                                 |                 |                 |                  |                  |                                  |            |  |
|                                 |                 |                 |                  |                  |                                  |            |  |
|                                 |                 |                 |                  |                  |                                  |            |  |
|                                 |                 |                 |                  |                  |                                  |            |  |
|                                 |                 |                 |                  |                  |                                  |            |  |
|                                 |                 |                 |                  |                  |                                  |            |  |
|                                 |                 |                 |                  |                  |                                  |            |  |
|                                 |                 |                 |                  |                  |                                  |            |  |
|                                 |                 |                 |                  |                  |                                  |            |  |
|                                 |                 |                 |                  |                  |                                  |            |  |
|                                 |                 |                 |                  |                  |                                  |            |  |
|                                 |                 |                 |                  |                  |                                  |            |  |
|                                 |                 |                 |                  |                  |                                  |            |  |
|                                 |                 |                 |                  |                  |                                  |            |  |
|                                 | $\odot$         |                 |                  |                  |                                  |            |  |
|                                 |                 |                 |                  |                  |                                  |            |  |
| →≣ Position                     | Entry 1 of 1    |                 |                  |                  |                                  |            |  |
| Number of deleted entries: 1    |                 |                 |                  |                  | 2                                | ave Cancel |  |

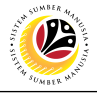

SUCCESSFUL NIH REPORT

Back-End User System Administrator

Log into SAP GUI (Back-End) and proceed with the following steps.

1. Enter transaction code (t-code) **ZPA\_090** in the search bar.

| SAP 1   Image: SAP Easy Access   Image: SAP Easy Access | Exit |
|----------------------------------------------------------------------------------------------------|------|
| 29A_000   100   100   100   100   100   Create role   More>   Q   Q                                                                                                    | Exit |
| C SAP Menu                                                                                                    |      |
| > ⊆ SAP Menu                                                                                                    |      |
|                                                                                                    |      |
|                                                                                                    |      |
|                                                                                                    |      |
|                                                                                                    |      |
|                                                                                                    |      |
|                                                                                                    |      |
|                                                                                                    |      |
|                                                                                                    |      |
|                                                                                                    |      |
|                                                                                                    |      |
|                                                                                                    |      |
|                                                                                                    |      |
|                                                                                                    |      |
|                                                                                                    |      |
|                                                                                                    |      |
|                                                                                                    |      |
|                                                                                                    |      |

Note: HCM – Report NIH page will be displayed.

2. Fill in Date entry: and to:.

Note: System Administrator may filter result by filling in Personnel Number and/or Subarea.

3. Click on **Execute** button.

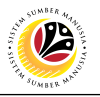

| ≡ |                            |                  | < 6   _ 7 × |
|---|----------------------------|------------------|-------------|
| < | SAP                        | HCM - Report NIH |             |
|   | ✓ I Save as Variant More ✓ |                  | Exit        |
|   | * Date etry: 0 to: 0       |                  |             |
|   |                            |                  |             |
|   |                            |                  |             |
|   |                            |                  |             |
|   |                            |                  |             |
|   |                            |                  |             |
|   |                            |                  |             |
|   |                            |                  |             |
|   |                            |                  |             |
|   |                            |                  |             |
|   |                            |                  |             |
|   |                            |                  |             |
|   |                            |                  | 3           |
|   |                            |                  | Execute     |

Outcome: HCM - Report NIH is generated. This report shows all successful auto-populated

information from NIH based on IC Number and Birth date entered by Dept HR Administrator.

| ≡          |            |          |               |                 |                   |             |           |               | < 6    | _ 🗗 ×   |
|------------|------------|----------|---------------|-----------------|-------------------|-------------|-----------|---------------|--------|---------|
| < 54       | 7          |          |               | HCM - Report    | NIH               |             |           |               |        |         |
|            |            |          |               | March           |                   |             |           |               | 0.0    | the sea |
|            | ~ ~ ~ =    |          |               | More ~          |                   |             |           |               | ~ 1    | By Exit |
| Entry Date | Entry Time | Username | User Fullname | User Department | Entered IC Number | Entered DOB | Full Name | Date of Birth | Gender |         |
| 26.09.2023 | 11:13:05   |          |               |                 | 01                | 17.01.      |           | 17.01.        | м      | 0       |
| 26.09.2023 | 11:13:20   |          |               |                 | 01                | 26.11.      |           | 26.11.        | м      |         |
| 26.09.2023 | 11:13:36   |          |               |                 | 01                | 22.03.      |           | 22.03.        | м      |         |
| 26.09.2023 | 11:13:55   |          |               |                 | 01                | 31.05.      |           | 31.05.        | F      |         |
| 26.09.2023 | 11:14:48   |          |               |                 | 01                | 13.02.      |           | 13.02.        | м      |         |
| 26.09.2023 | 11:17:28   |          |               |                 | 01                | 13.02.      |           | 13.02.        | М      |         |
| 26.09.2023 | 14:20:51   |          |               |                 | 01                | 31.05.      |           | 31.05.        | F      |         |
| 26.09.2023 | 14:44:52   |          |               |                 | 01                | 17.05.      |           | 17.05.        | F      |         |
| 26.09.2023 | 14:45:09   |          |               |                 | 01                | 30.04.      |           | 30.04.        | F      |         |
| 26.09.2023 | 14:46:51   |          |               |                 | 01                | 17.01.      |           | 17.01.        | м      |         |
| 26.09.2023 | 14:49:06   |          |               |                 | 01                | 08.05.      |           | 08.05.        | F      |         |
| 26.09.2023 | 14:49:18   |          |               |                 | 01                | 17.01.      |           | 17.01.        | M      |         |
| 26.09.2023 | 14:49:55   |          |               |                 | 01                | 08.05.      |           | 08.05.        | F      |         |
| 26.09.2023 | 14:50:14   |          |               |                 | 01                | 01.09.      |           | 01.09.        | F      |         |
| 26.09.2023 | 14:50:44   |          |               |                 | 01                | 08.05.      |           | 08.05.        | F      |         |
| 26.09.2023 | 14:51:27   |          |               |                 | 01                | 28.05.      |           | 28.05.        | M      |         |
| 26.09.2023 | 14:53:51   |          |               |                 | 01                | 26.02.      |           | 26.02.        | M      |         |
| 26.09.2023 | 14:55:07   |          |               |                 | 00                | 16.03.      |           | 16.03.        | М      |         |
| 26.09.2023 | 14:55:15   |          |               |                 | 01                | 18.07.      |           | 18.07.        | M      |         |
| 26.09.2023 | 14:55:18   |          |               |                 | 01                | 07.07.      |           | 07.07.        | F      |         |
| 26.09.2023 | 14:55:53   |          |               |                 | 00                | 16.06.      |           | 16.06.        | F      |         |
| 26.09.2023 | 14:56:34   |          |               |                 | 01                | 22.03.      |           | 22.03.        | M      |         |
| 26.09.2023 | 14:58:46   |          |               |                 | 01                | 12.09.      |           | 12.09.        | M      |         |
| 26.09.2023 | 15:04:05   |          |               |                 | 01                | 23.12.      |           | 23.12.        | М      |         |
| 26.09.2023 | 15:06:47   |          |               |                 | 01                | 08.05.      |           | 08.05.        | F      |         |
| 26.09.2023 | 15:06:55   |          |               |                 | 00                | 25.12.      |           | 25.12.        | F      |         |
| 26.09.2023 | 15:07:08   |          |               |                 | 01                | 12.11.      |           | 12.11.        | F      |         |
| 26.09.2023 | 15:08:15   |          |               |                 | 01                | 23.05.      |           | 23.05.        | M      |         |
| 26.09.2023 | 15:09:08   |          |               |                 | 01                | 14.10.      |           | 14.10.        | F      |         |
|            |            |          |               |                 |                   |             |           |               |        | 0       |
|            |            |          | $\odot$       |                 |                   |             |           |               |        |         |
|            |            |          |               |                 |                   |             |           |               |        |         |

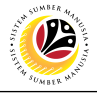

FAILED MATCH-UP REPORT

Back-End User System Administrator

Log into SAP GUI (Back-End) and proceed with the following steps.

1. Enter transaction code (t-code) **ZPA\_091** in the search bar.

| =                                                           | < 6   _ 🗗 ×    |
|-------------------------------------------------------------|----------------|
| SAP asy Access                                              |                |
| ZPA_091 🗸 画 E 法 品 Other menu 🛪 夫 タ V A 画 Create role More V | ୍ର୍ ଦ୍ୟ 🗟 Exit |
| > C Favorites                                               |                |
| C SAP Menu                                                  |                |
|                                                             |                |
|                                                             |                |
|                                                             |                |
|                                                             |                |
|                                                             |                |
|                                                             |                |
|                                                             |                |
|                                                             |                |
|                                                             |                |
|                                                             |                |
|                                                             |                |
|                                                             |                |
|                                                             |                |
|                                                             |                |
|                                                             |                |
|                                                             |                |

Note: NIH INRS fail-check Report page will be displayed.

2. Fill in Date entry: and to:.

Note: System Administrator may filter result by filling in Personnel Number and/or Subarea.

3. Click on **Execute** button.

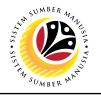

| =                          |                            | < 6   _ 🗗 × |
|----------------------------|----------------------------|-------------|
| < SAP                      | NIH INRS fail-check report |             |
| ✓ 🖾 Save as Variant More イ |                            | Exit        |
| Personnel Subarea:         |                            |             |
|                            |                            |             |
|                            |                            |             |
|                            |                            |             |
|                            |                            |             |
|                            |                            |             |
|                            |                            |             |
|                            |                            |             |
|                            |                            |             |
|                            |                            |             |
|                            |                            |             |
|                            |                            |             |
|                            |                            |             |
|                            |                            | 3           |
|                            |                            | Execute     |

Outcome: NIH INRS fail-check Report is generated. This report shows all fail match of Date

of Birth and IC Number entered by HR Administrator.

| ≡                                |                             |          |               |            |                 |                   |             |                     | < 6   _ 🗗 × |  |
|----------------------------------|-----------------------------|----------|---------------|------------|-----------------|-------------------|-------------|---------------------|-------------|--|
| K SAP NIH INRS fail-check report |                             |          |               |            |                 |                   |             |                     |             |  |
|                                  | <ul><li>&lt; Q ii</li></ul> | 7 5      | & @ ± ⊠       | 🏾 👔 More 🗸 |                 |                   |             |                     | Q, 🗇 Exit   |  |
|                                  |                             |          |               |            |                 |                   |             |                     |             |  |
| Entry Date                       | Entry Time                  | Username | User Fullname |            | User Department | Entered IC Number | Entered DOB | Match with IC & DOB |             |  |
| 26.09.2023                       | 14:43:54                    |          |               |            |                 | 01                | 01.10.      | Failed              |             |  |
| 26.09.2023                       | 15:02:34                    |          |               |            |                 | 01                | 14.11.      | Failed              |             |  |
| 25.09.2023                       | 17:14:16                    |          |               |            |                 | 01                | 30.09.      | Failed              |             |  |
| 25.09.2023                       | 17:14:35                    |          |               |            |                 | 01                | 08.09.      | Failed              |             |  |
| 25.09.2023                       | 17:14:51                    |          |               |            |                 | 01                | 01.09.      | Failed              |             |  |
| 25.09.2023                       | 17:15:00                    |          |               |            |                 | 01                | 01.09.      | Failed              |             |  |
| 25.09.2023                       | 17:39:02                    |          |               |            |                 | 01                | 30.09.      | Failed              |             |  |
| 26.09.2023                       | 14:26:02                    |          |               |            |                 | 01                | 01.01.      | Failed              |             |  |
|                                  |                             |          |               |            |                 |                   |             |                     |             |  |